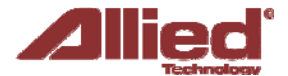

# **ProAP - Generation V**

VLAN - Configurations

Este documento está disponível somente no idioma "Inglês"

A local area network (LAN) can be divided into multiple distinct virtual LANs (VLANs) with the use of VLAN switches.

This improves the management and security of the network. The broadcast domain of a device on a VLAN is confined to all devices on the same VLAN.

### VLAN in the newer ProAP Generation V

|                                                              | System S                                                  | ervices Netw                                                           | ork APContro                                             | ller 1.0                                            | gout                                            |                                                                                                    | NOT THE REAL PROPERTY OF                                                                                         |                                                                                |
|--------------------------------------------------------------|-----------------------------------------------------------|------------------------------------------------------------------------|----------------------------------------------------------|-----------------------------------------------------|-------------------------------------------------|----------------------------------------------------------------------------------------------------|----------------------------------------------------------------------------------------------------|--------------------------------------------------------------------------------|
| Interfaces                                                   | win V                                                     | LANs Hostne                                                            | mes Stritic Ro                                           | utes Firewa                                         | al Diagnoit                                     | Ics Whole Home Coverage Qo                                                                                 | si i                                                                                                    |                                                                                |
| VLAN Ma                                                      | nagemer                                                   | nt (IEEE802                                                            | .1q Compati                                              | ble)                                                |                                                 |                                                                                                    |                                                                                                    |                                                                                |
| Select which<br>Gateway IP<br>You can still<br>the option 'S | NULAN ID (<br>In 'Network<br>use the SS<br>Static' select | except for VLAN<br>', 'Interfaces'. N<br>ID tagged. If yo<br>ted only. | ID 3316) to be<br>ote: If there exis<br>u want to use Di | able to access<br>st an entry wi<br>HCP client, ple | the webpage<br>th that SSID I<br>ase select the | : under 'Managed VLAN'. For each \<br>n VLAN management, you would n<br>e option 'DHCP' under 'DHCP Client | /LAN bridge, you can change the IP<br>ot be able to use this SSID untagge<br>, The input for IP Address and Netr | address, Netmask,<br>d in VLAN Ethernet Trunk.<br>nask are required in case of |
| Enable V                                                     | I AN                                                      |                                                                        |                                                          |                                                     | 2                                               |                                                                                                    |                                                                                                    |                                                                                |
| Lindbie v                                                    | Louis .                                                   |                                                                        |                                                          |                                                     | -                                               |                                                                                                    |                                                                                                    |                                                                                |
| VLAN er                                                      | ntries                                                    |                                                                        |                                                          |                                                     |                                                 |                                                                                                    |                                                                                                    |                                                                                |
| VLAN ID                                                      | Protocol                                                  | IPv4 address                                                           | IPv4 netmask                                             | ath0<br>Master "Salesi                              | ath1<br>" Master "RD1"                          | eth0<br>Ethemet Switch (Right Port, PoE input)                                                             | eth1<br>Ethernet Adapter (Left Port, PoE output)                                                                 | Description                                                                    |
| 100                                                          | Static •                                                  | 192.168.2.2                                                            | 255.255.25! •                                            | untagged •                                          | off 🔹                                           | tagged •                                                                                                   | off 🔹                                                                                                    | VLAN Sales Delete                                                              |
| 200                                                          | DHCP •                                                    |                                                                        |                                                          | off •                                               | untagger •                                      | tagged •                                                                                                   | off                                                                                                    | VLAN RD Delete                                                                 |
| Add                                                          |                                                           |                                                                        |                                                          |                                                     |                                                 |                                                                                                    |                                                                                                    |                                                                                |
|                                                              |                                                           |                                                                        |                                                          |                                                     |                                                 |                                                                                                    | CReset                                                                                                    | Save Save & Apply                                                              |

This is how the web page appears in the new ProAP Generation V. In this example, the VLAN ID 100 is for VLAN Sales. A Sales user will connect to the SSID "Sales1", which is ath0. This ath0 is "untagged". The eth0 is "tagged". This means that untagged packets moving from ath0 to eth0 will become tagged with VLAN ID 100.

Next, the VLAN ID 200 is for VLAN RD. An RD user will connect to the SSID "RD1", which is ath1. This ath1 is "untagged". The eth0 is "tagged". This means that untagged packets moving from ath1 to eth0 will become tagged with VLAN ID 200.

Therefore, eth0 is an Ethernet trunk. It contains packets tagged with VLAN ID 100 as well as packets tagged with VLAN ID 200.

Now for the other direction. Consider tagged packets being received by the AP on eth0. Packets tagged with VLAN ID 100 will be moved to ath0 and be untagged at the same time. The ath1 is "off", meaning that it is disconnected from this VLAN. Untagged packets received by the AP on eth0 will be discarded.

When the AP receives packets tagged with VLAN ID 200 on eth0, they will be moved to ath1 and be untagged at the same time. The ath0 is "off", meaning that it is disconnected from this VLAN.

When users connected to SSID "Sales1" navigate to 192.168.2.2, they will be able to login to see this AP's web page.

If there are multiple SSIDs or virtual APs (VAPs), these interfaces will appear as additional columns in this table.

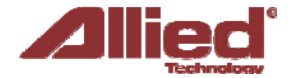

You can select "tagged", "untagged", or "off" for each interface. It is not allowed to have multiple "untagged" on an interface. The following picture shows the error message:

| LAN Management (IEEEB0)                                                     | 2.1q Compatible)                                                     |                                                  |                                                                      |                                                    |                                                       |                                                                                       |                                                                                            |                                   |                      |
|-----------------------------------------------------------------------------|----------------------------------------------------------------------|--------------------------------------------------|----------------------------------------------------------------------|----------------------------------------------------|-------------------------------------------------------|---------------------------------------------------------------------------------------|--------------------------------------------------------------------------------------------|-----------------------------------|----------------------|
| elect which VLAN SD (except for VLA<br>SID orthogon) in VLAN Effected Trust | N ED 2016) to be able to addeas<br>A. You can still use the SSED bay | the velpage order 'Ha<br>ged. If you want to som | Naged VLAN <sup>7</sup> , For each VLA<br>DHCP client, please select | We bridge, you can than<br>the option 'DHCP' under | pe the SP address, Netwo<br>: DRCP Client'. The Input | ek, Gateway IP in Yettsoni', 'Interfaces',<br>for IP Address and Netmask are repaired | Note: If there exist an entry with that ISBD in case of the ration 'Static' selected only. | ic VLAN management, you would not | the alie to use this |
| VIGN ACTIVATION                                                             |                                                                      |                                                  |                                                                      |                                                    |                                                       |                                                                                       |                                                                                            |                                   |                      |
| tratte state                                                                |                                                                      | 8                                                |                                                                      |                                                    |                                                       |                                                                                       |                                                                                            |                                   |                      |
| VLAN entries                                                                |                                                                      |                                                  |                                                                      |                                                    |                                                       |                                                                                       |                                                                                            |                                   |                      |
| VLAN ID Protocol                                                            | 3Pet address                                                         | IPv4 ortsack                                     | ative                                                                | arkes                                              | aths                                                  | etisa                                                                                 | ethi                                                                                       | Description                       |                      |
|                                                                             |                                                                      |                                                  | Harter 'VLAIL, Sweet'                                                | Harber "VLAHL, ND1"                                | moter "Wreddened"                                     | Ethamad Switch (Right Rot, And Input)                                                 | Ethernet edapter (Left Fort, Rell subput)                                                  |                                   |                      |
| 100 State addees • [1                                                       | 2.168.2.2                                                            | 258.255.255.8                                    | untagged                                                             | (et                                                | untapped .                                            | tagent                                                                                | • aff                                                                                      | * MLAN Selve                      | m Dalata             |
| 200 [DHCP +]                                                                |                                                                      |                                                  | d .                                                                  | (untagged +                                        | Latagged .                                            | tappet                                                                                | + aft                                                                                      | + IVLAN RD                        | Deista               |
| · Deterlace "affol" is untapped in                                          | multiple vitable/                                                    |                                                  |                                                                      |                                                    |                                                       |                                                                                       |                                                                                            |                                   |                      |

Otherwise untagged packets received on this interface will go to multiple VLANs, which is not logical. A single VLAN would be sufficient.

|                                                                                                    | nife Switch                                                                                                    | LAN: IN                                                                                                    |                                                                                                    |                                                                                                    |                                                                                                    |                                                                                                    |                                                                                                    |                                                                                                    |                                                                                                    |
|----------------------------------------------------------------------------------------------------|----------------------------------------------------------------------------------------------------|----------------------------------------------------------------------------------------------------|----------------------------------------------------------------------------------------------------|----------------------------------------------------------------------------------------------------|----------------------------------------------------------------------------------------------------|----------------------------------------------------------------------------------------------------|----------------------------------------------------------------------------------------------------|----------------------------------------------------------------------------------------------------|----------------------------------------------------------------------------------------------------|
|                                                                                                    | TION                                                                                                    | Cardes Cardese                                                                                                    | annes onedic Ho                                                                                                    | inits meduces                                                                                                    | on turintin rfan                                                                                                    |                                                                                                    |                                                                                                    |                                                                                                    |                                                                                                    |
| LAN FUNC                                                                                                    | TION                                                                                                    |                                                                                                    |                                                                                                    | and the state                                                                                                    |                                                                                                    |                                                                                                    |                                                                                                    |                                                                                                    |                                                                                                    |
| - VI AN ACTIV                                                                                                    | ION VLAN to use t                                                                                                    | ne two below tu                                                                                                    | nctions VLAN Ma                                                                                                    | nagement and v                                                                                                    | LAN Ethernet Trunk . Otherwise, t                                                                                                    | the below settings have no meaning                                                                                                    |                                                                                                    |                                                                                                    |                                                                                                    |
| Enable VI AN                                                                                                    | VALION                                                                                                    |                                                                                                    |                                                                                                    |                                                                                                    | 2                                                                                                    |                                                                                                    |                                                                                                    |                                                                                                    |                                                                                                    |
| LINDIE FLORE                                                                                                    |                                                                                                    |                                                                                                    |                                                                                                    |                                                                                                    | ~                                                                                                    |                                                                                                    |                                                                                                    |                                                                                                    |                                                                                                    |
|                                                                                                    |                                                                                                    |                                                                                                    |                                                                                                    |                                                                                                    |                                                                                                    |                                                                                                    |                                                                                                    |                                                                                                    |                                                                                                    |
| /LAN Manag                                                                                                    | gement (IEEE                                                                                                    | 802.1q Cor                                                                                                    | npatible)                                                                                                    |                                                                                                    |                                                                                                    |                                                                                                    |                                                                                                    |                                                                                                    |                                                                                                    |
| select which VLA                                                                                                    | AN ID ( except fo<br>ntry with that SSI                                                                                                    | VLAN ID 3316<br>D in VLAN man                                                                                                    | ) to be able to ac<br>agement, you woo                                                                                                    | cess the webpage<br>aid not be able to                                                                                                    | under 'Managed VLAN'. For each<br>use this SSID untagged in VLAN I                                                                                                    | VLAN bridge, you can change the I<br>Rhernet Trunk, You can still use the                                                                                                    | P address, Netmask, Gateway<br>SSID tagged. If you want to                                                                                                    | IP in 'Network', 'Interfacuse DHCP client, please s                                                                                                    | ces'. Note: If<br>select the optio                                                                                                    |
| OHCP' under 'DH                                                                                                    | HCP Client'. The is                                                                                                    | put for IP Addre                                                                                                    | ess and Netmask                                                                                                    | are required in ca                                                                                                    | se of the option 'Static' selected o                                                                                                    | nly.                                                                                                    |                                                                                                    |                                                                                                    |                                                                                                    |
| VLAN entrie                                                                                                    | es                                                                                                    |                                                                                                    |                                                                                                    |                                                                                                    |                                                                                                    |                                                                                                    |                                                                                                    |                                                                                                    |                                                                                                    |
| VLAN VI                                                                                                    | LAN ID Priority                                                                                                    | DHCP Client                                                                                                    | IP address                                                                                                    | Netmask                                                                                                    | Bridge WIFI tagged                                                                                                    | Bridge WIFI untagged                                                                                                    | Ethernet Selection                                                                                                    | Description                                                                                                    |                                                                                                    |
| 8                                                                                                    | 0 *                                                                                                    | Static *                                                                                                    | 192 168 1.2                                                                                                    | 255 255 255 0                                                                                                    | All others *                                                                                                    | All others *                                                                                                    | eth0.eth1 * The o                                                                                                    | Sefault LAN network                                                                                                    |                                                                                                    |
| 8 B                                                                                                    | 3 *                                                                                                    | Static •                                                                                                    | 192.168.3.2                                                                                                    | 255 255 255 0                                                                                                    | 1 selected                                                                                                    | Select untagged                                                                                                    | eth0.N (RIGHT) VLAM                                                                                                    | Network                                                                                                    | Delete                                                                                                    |
| Add                                                                                                    |                                                                                                    |                                                                                                    |                                                                                                    |                                                                                                    |                                                                                                    |                                                                                                    |                                                                                                    |                                                                                                    |                                                                                                    |
|                                                                                                    |                                                                                                    |                                                                                                    |                                                                                                    |                                                                                                    |                                                                                                    |                                                                                                    |                                                                                                    |                                                                                                    |                                                                                                    |
| LAN Ethern                                                                                                    | net Trunk (II                                                                                                    | EEE802.1q                                                                                                    | Compatible)                                                                                                    |                                                                                                    |                                                                                                    |                                                                                                    |                                                                                                    |                                                                                                    |                                                                                                    |
| dd which Ethern<br>LAN manageme                                                                                                    | net Trunk VLAN I<br>ent, you would no                                                                                                    | D ( except for V<br>t be able to use                                                                                                    | this SSID in VLA                                                                                                    | longing to one wir<br>N Ethernet Trunk.                                                                                                    | reless bridge under 'Bridge WIFI'.                                                                                                    | All the Wireless Interfaces would be                                                                                                    | e untapged. Note: If there exis                                                                                                    | t an entry with that SSE                                                                                                    | D untagged in                                                                                                    |
| VLAN Ether                                                                                                    | met Trunk Ent                                                                                                    | ries                                                                                                    |                                                                                                    |                                                                                                    |                                                                                                    |                                                                                                    |                                                                                                    |                                                                                                    |                                                                                                    |
| Ethernet                                                                                                    | Trunk Pr                                                                                                    | iority                                                                                                    | Bridge WI                                                                                                    | FI untagged                                                                                                    | Ethernet Selection                                                                                                    |                                                                                                    |                                                                                                    |                                                                                                    |                                                                                                    |
| Isn                                                                                                    |                                                                                                    |                                                                                                    | Salart untar                                                                                                    | had                                                                                                    | AND NURIGHT                                                                                                    |                                                                                                    |                                                                                                    | _                                                                                                    | * Dalata                                                                                                    |
| 3                                                                                                    |                                                                                                    |                                                                                                    | Select untag                                                                                                    | nged                                                                                                    | ath0.N (RIGHT) *                                                                                                    |                                                                                                    |                                                                                                    | _                                                                                                    | * Delete                                                                                                    |
| 5                                                                                                    | 1 6                                                                                                    |                                                                                                    | Select untag                                                                                                    | ged                                                                                                    | eth0.N (RIGHT) ·                                                                                                    |                                                                                                    |                                                                                                    |                                                                                                    | * Delete                                                                                                    |
| Add                                                                                                    |                                                                                                    |                                                                                                    |                                                                                                    |                                                                                                    |                                                                                                    |                                                                                                    |                                                                                                    |                                                                                                    |                                                                                                    |
| C fi E                                                                                                    | 192.168.137<br>m Services                                                                                                    | .5/cgi-bin/lu<br>Network                                                                                                    | ci/;stok=73271                                                                                                    | 121c7d3fd879                                                                                                    | 9161d9bc6fa377e1/admin/i                                                                                                    | network/Vlanmgt/                                                                                                    |                                                                                                    | @Reset @Save                                                                                                    | Save & App                                                                                                    |
| C fi C<br>Status System<br>Interfaces W<br>LAN FUNCT                                                                                                    | 192.168.137<br>m Services<br>vfi VLANs<br>TION                                                                                                    | 5/cgi-bin/lu<br>Network /<br>Hastnemes 3                                                                                                    | ci/;stok=7327<br>PController<br>Static Routes C                                                                                                    | Logout<br>Logout<br>Jiagnostics Fin                                                                                                    | 9161d9bc6fa377e1/admin/r                                                                                                    | network/Manmgt/                                                                                                    |                                                                                                    | Reset Save 1                                                                                                    | Save & Appl                                                                                                    |
| C fi C<br>Status System<br>Interfaces W<br>LAN FUNCT                                                                                                    | 192.168.137                                                                                                    | .5/cgi-bin/lu<br>Network /<br>Hastnemes 3                                                                                                    | cl/;stok=7327<br>IPController<br>Static Routes C                                                                                                    | 121c7d3fd879<br>Logaut<br>Hagnostics Pin                                                                                                    | 9161d9bc6fa377e1/admin/r<br>9161d9bc6fa377e1/admin/r<br>wwill Qc5<br>vLAN Ethernat Trurk', Othernise                                                                                                    | network/Manmgt/                                                                                                    | ing.                                                                                                    | OReset OSave                                                                                                    | Save & Appl                                                                                                    |
| C fi (<br>Stable System<br>otherfacter W<br>LAN FUNCT<br>able the function<br>VLAN ACTIV                                                                                                    | 192.168.137                                                                                                    | .5/cgi-bin/lu<br>Network /<br>Hostnemes 2<br>he two below fu                                                                                                    | ci/;stok=73271<br>PController<br>Static Routes C<br>nctions 'VLAN Ma                                                                                                    | 121c7d3fd879<br>Logout<br>Jiagnostica Fin                                                                                                    | 9161d9bc6fa377e1/admin/r<br>www.l. Qcs<br>vLAN Ethernet Truck'. Otherwise                                                                                                    | network/Vianmgt/                                                                                                    | ing.                                                                                                    | Reset Save                                                                                                    | Save & Appl                                                                                                    |
| C fi C<br>Cable System<br>charfaces W<br>LAN FUNCT<br>vLAN ACTIV<br>Enable VLAN                                                                                                    | 192.168.137                                                                                                    | .5/cgi-bin/lu<br>Network /<br>Mostoremet /                                                                                                    | ci/;stok=7327'<br>PController<br>Static Routes C<br>nctions 'VLAN Ma                                                                                                    | 121c7d3fd879<br>Logout<br>Jiagnostics Fin                                                                                                    | 9161d9bc6fa377e1/admin/r<br>www.l. Qos<br>vLAN Ethernet Trusk'. Otherwise                                                                                                    | hetwork/Manmgt/<br>, the below settings have no mean                                                                                                    | ing.                                                                                                    | Reset Save                                                                                                    | Save & Appl                                                                                                    |
| C fi C<br>Status System<br>charfaces W<br>LAN FUNCT<br>able the function<br>VLAN ACTIV<br>Enable VLAN                                                                                                    | 192.168.137                                                                                                    | S/cgi-bin/lu Network Additional Netwo below fu                                                                                                    | ci/;stok=7327<br>MController<br>Static Routes C<br>anctions "VLAN Ms                                                                                                    | 121c7d3fd879<br>Logaut<br>Lingpostics Fin                                                                                                    | 9161d9bc6fa377e1/admin/<br>wwwl Qos<br>VLAN Ethernet Truck'. Otherwise                                                                                                    | network/Vlanmgt/<br>the below settings have no mean                                                                                                    | ing.                                                                                                    | Reset Save                                                                                                    | Save & Appl                                                                                                    |
| C fi C<br>Sabas System<br>charfaces W<br>LAN FUNCT<br>able the function<br>VLAN ACTIV<br>Enable VLAN                                                                                                    | 192.168.137                                                                                                    | .5/cgi-bin/lu<br>Network                                                                                                    | ci/;stok=7327<br>MController<br>Static Routes C<br>anctions "VLAN M2                                                                                                    | 121c7d3fd879<br>Logaut<br>Ingreatics Fin                                                                                                    | 9161d9bc6fa377e1/admin/<br>9161d9bc6fa377e1/admin/<br>9163<br>VLAN Ethernet Truck'. Otherwise<br>100                                                                                                    | network/Manmgt/<br>, the below settings have no mean                                                                                                    | ing.                                                                                                    | OReset OSave                                                                                                    | Save & App                                                                                                    |
| C fi .                                                                                                    | 192.168.137                                                                                                    | 5/cgi-bin/fu<br>Network                                                                                                    | ci/istok=7327<br>PController<br>Static Routes<br>Inctions 'VLAN Ma<br>mpatible)                                                                                                    | Logout<br>Logout<br>inegreatics Fin                                                                                                    | 9161d9bc6fa377e1/admin/<br>wwall qcs<br>VLAN Ethernet Trunk'. Otherwise                                                                                                    | network/Manmgt/<br>, the below settings have no mean                                                                                                    | ing.                                                                                                    | OReset OSave                                                                                                    | Save & App                                                                                                    |
| C fi C<br>Statu System<br>Interfaces W<br>AN FUNCT<br>able the function<br>VLAN ACTURE<br>Enable VLAN<br>AN Manage<br>lect which VLAN<br>CP' under 'OH<br>VLAN ACTURE                                                                                                    | 192.168.137      Service     VLAN      VLAN      VL     | .5/cgi-bin/lu<br>Network /<br>Hostocress /<br>he two below fo<br>(802.1q Cor<br>VLAN ID 3316<br>D in VLAN man<br>D in VLAN man<br>D in VLAN man<br>D in VLAN man<br>D in VLAN man                                                                                                    | c(/stok=7327<br>Pointralier<br>Italic Routes C<br>Inctions VLAN Ma<br>Instants VLAN Ma<br>Instants VLAN MA<br>Instants VLAN MA<br>Instants VLAN MA<br>Inst                                                                                                    | 121c7d3fd8799<br>Logout<br>Hisgmatics Fir<br>magement' and 's<br>coss the webpage                                                                                                    | 9161d9bc6fa377e1/admin/<br>well Qc5<br>VLAN Ethernet Trunk'. Otherwise<br>@<br>e under 'Managed VLAN', For eas<br>use this SSED untaged in VLA<br>ase of the option 'Static' selected                                                                                                    | hetwork/Manmgt/<br>, the below settings have no mean<br>th VLAN bridge, you can change th<br>I Brhemet Trunk. You can still use<br>(only.                                                                                                   | ing.<br>e IP address, Netmask, Gater<br>bha SSID taggad. If you want                                                                                                    | Reset Save                                                                                                    | affaces', Note:                                                                                                    |
| C fi (<br>statu ) system<br>retarfaces W<br>AN FUNCT<br>able the function<br>VLAN ACTLAN<br>Enable VLAN<br>et which VLAN<br>et which VLAN                                                                                                    | 192.168.137      Servers      VLARs      VLARs      VLARs      VLARs      VLAR      VLAR        | S/cgi-bin/lu<br>Network /<br>Heatnemes                                                                                                    | c(/;stok=7327<br>rCentrolier<br>intere Review C<br>nctions VLAN No<br>mpatible)<br>) to be able to as<br>agroment, you we<br>ess and Netmask                                                                                                    | 121c7d3fd8799<br>Logout<br>Inagement and "<br>coss the webpage<br>uld not be able to<br>are required in co                                                                                                    | 9161d9bc6fa377e1/admin//<br>wwell Qc5<br>VLAN Ethernet Truck'. Otherwise<br>e under 'Managed VLAN'. For each<br>o use this SSID untaged in VLAN<br>ase of the option 'Static' selected<br>Bridge WIRT bar                                                                                                    | hetwork/Manmgt/<br>the below settings have no mean<br>h VLAN bridge, you can change th<br>Bharnet Trurk. You can still use<br>enty.                                                                                                    | ing.<br>IP address, Netmask, Gater<br>the SSID tagged. If you want                                                                                                    | Reset Save                                                                                                    | affaces', Note:                                                                                                    |
| C fi C<br>An FUNCT<br>able the function<br>AN FUNCT<br>able the function<br>CVLAN ACTIV<br>Enable VLAN<br>AN Manage<br>lect which VLAN<br>CO' under 'OH<br>VLAN entriel<br>Managed VL                                                                                                    | 192.168.137      Statute     VLAN      VLAN      VLAN      VLAN      VLAN      VLAN      VLAN      VLAN      VLAN      VLAN      VLAN      VLAN      VLAN      VLAN      VLAN      VLAN      VLAN      VLAN      VLAN      VLAN      VLAN      LAN      D      Priority                                                                                                    | S/cgi-bin/lu<br>Network /<br>Hostnemes<br>B02.1q Col<br>VLAN to 3316<br>Di NU-AN man<br>put, for IP Addr                                                                                                    | ci/stok=7327<br>Controller<br>cice Routes C<br>nctions VLAN Ma<br>mpatible<br>) to be able to as<br>agement, you wo<br>sea off Hefmask<br>IP address                                                                                                    | 121c7d3fd879<br>topotf<br>inagement and the<br>costs the webpage<br>are registed in c.<br>Netmask                                                                                                    | 9161d9bc6fa377e1/admin//<br>wwwll Qcs<br>VLAN Ethernet Trusk'. Otherwise<br>Interfer Managed VLAN'. For eas<br>use the SSED urtaged In VLAN<br>see of the option 'Static' selected<br>Bridge WIFI tagged                                                                                                    | hetwork/Manmgt/<br>the balow settings have no mean<br>th VLAN bridge, you can change th<br>Ethernat Turk, You can still use<br>only.<br>Bridge WIFI untagged                                                                                | ing.<br>e IP address, Netmask, Gatee<br>bu SSID tagged. If you want<br>Ethernet Selection                                                                                                    | Reset Save                                                                                                    | orfaces', Note:                                                                                                    |
| C fi C<br>tatur System<br>otorface W<br>AAN FUNCT<br>AAN FUNCT<br>Dable the function<br>CVLAN ACTIV<br>Enable VLAN<br>CVLAN AND<br>CVLAN AND<br>VLAN AND<br>CVLAN AND<br>CVLAN<br>CVLAN<br>CVLA | 192.168.137     192.168.137     192.168.137     192.168.137     192.168.137     192.168.137     192.168.137     192.168.137     192.168.137     192.168.137     192.168.137     192.168.137     192.168.137     192.168.137     192.128                                                                                                    | S/cgi-bin/lu<br>Network //<br>Hashaemen //<br>Salaremen //<br>Salaremen //<br>Salaremen //<br>Salaremen //<br>Din VLA/man<br>put for IP Add<br>Din VLA/man<br>put for IP Add<br>Din VLA/man<br>Put for IP Add<br>Din VLA/man<br>Put for IP Add<br>Din VLA/man<br>P                                                       | ci/stok = 7327<br>Wantralier<br>class Routes<br>nctions VLAN Ma<br>mpatible)<br>) to be able to as<br>agament, you wo<br>sand Netmank<br>IP address<br>IP address<br>IP address                                                                                                    | Logant Langement and his                                                                                                    | P161d9bc6fa377e1/admin//                                                                                                    | hetwork/Manmgt/<br>the below settings have no mean<br>th VLAN bridge, you can change th<br>Ethernet Trunk. You can still use<br>Griy.<br>Bridge WIFI untagged<br>Mathematical States<br>(Sealert autopoint)                                 | e IP address, Netmaek, Gater<br>be SSID taged. If you wart<br>Ethernet Selection<br>und oth Tom Tom Tom                                                                                                    | Reset Save                                                                                                    | straces'. Note:                                                                                                    |
| C fi C<br>table System<br>tarfacta W<br>AN FUNCT<br>AN FUNCT<br>Enable VLAN<br>AN Manage<br>lect which VLAN<br>AN Manage<br>lect which VLAN<br>CV under 'OH<br>VLAN<br>CV under 'OH<br>VLAN<br>CV under 'OH<br>CV under 'OH<br>VLAN<br>CV under 'OH<br>CV under 'OH<br>C                                                                                                    | 192.168.137     Service     VLAN     VLAN       | .5/cgi-bin/lu<br>Network<br>Instruments<br>Boot.1q Cor<br>VLAN ID 3316<br>D in VLAN man<br>put for IP Addr<br>V DHCP Cliest<br>Static •<br>Static •                                                                                                    | c(/)stok = 7327<br>vcantralier<br>inctions VLAN Ma<br>mpatible)<br>) to be able to as<br>agement, you wo<br>ses and Netmask<br>19 address<br>192 address<br>192 address                                                                                                    | I21c7d3fd8799<br>Isgreates Fin<br>anagement' and 's<br>cress the webpag<br>did not be able to<br>are required in co<br>Netmaak<br>SEG2562550<br>255.555.2550                                                                                                    | 9161d9bc6fa377e1/admin/<br>exact ques<br>VLAN Ethernet Trurk'. Otherwise<br>in<br>e under 'Hanaged VLAN'. For eac<br>use this SSID untagged in VLAN<br>ase of the option 'Static' selected<br>Bridge WIFI tagged<br>All others<br>2 selected<br>2 selected                                                                 | hetwork/Manmgt/<br>the below settings have no mean<br>h VLAN bridge, you can change th<br>Ethernet Trunk. You can still use<br>enty.<br>Bridge WIFI untagged<br>All others *<br>Select untagged<br>Select untagged                          | ing.<br>e IP address, Netmask, Gates<br>the SSID tagged. If you want<br>Ethernet Selection<br>athDath1 * [11<br>(athD N (RIGHT) * ]]                                                                                                    | Reset Save      Average Save      Average Saverage Save      Average Save      Average Save            | orfaces', Note:                                                                                                    |
| C fi C<br>AN FUNCT<br>AN FUNCT<br>AN FUNCT<br>Character with<br>Construction<br>Construction<br>Cons                                                                                                    | 192.168.137     192.168.137     192.168.137     192.168.137     192.148     192.148     192.148     192.148     192.148     192.148     192.148     192.148     192.148     192.148     192.148     192.148     192.148     192.148     192.148     192.148     192.148     192.148     192.148     192.148     192.148     192.148     192.148     192.148     192.148     192.148     192.148     192.148     192.148     192.148     192.148     192.148     192.148     192.148     192.148     192.148     192.148     192.148     192.148     192.148     192.148     192.148     192.148     192.148     192.148     192.148     192.148     192.148     192.148     192.148     192.148     192.148     192.148     192.148     192.148     192.148     192.148     192.148     192.148     192.148     192.148     192.148     192.148     192.148     192.148     192.148     192.148     192.148     192.148     192.148     192.148     192.148     192.148     192.148     192.148     192.148     192.148     192.148     192.148     192.148     192.148     192.148     192.148     192.148     192.148     192.148     192.148     192.148     192.148     192.148     192.148     192.148     192.148     192.148     192.148     192.148     192.148     192.148     192.148     192.148     192.148     192.148     192.148     192.148     192.148     192.148     192.148     192.148     192.148     192.148     192.148     192.148     192.148     192.148     192.148     192.148     192.148     192.148     192.148     192.148     192.148     192.148     192.148     192.148     192.148     192.148     192.148     192.148     192.148     192.148     192.148     192.148     192.148     192.148     192.148     192.148     192.148     192.148     192.148     192.148     192.148     192.148     192.148     192.148     192.148     192.148     192.148     192.148     192.148     192.148     192.148     192.148     192.148     192.148     192.148     192.148     192.148     192.148     192.148     192.148     192.148     192.148     192.148     192.148     192.148       | 5/cgi-bin/lu<br>Network //<br>Hatiremes<br>in two below fo<br>(MAN ID 3316<br>D in VLAN man<br>put for IP Addr<br>D DCP Cleast<br>Static •<br>(Static •<br>Static •                                                                                                    | c(/)stok=7327* Controller  Interic Readers  Interic Readers  Interiors VLAW Ma  Interiors VLAW Ma  Interiors  Interiors                                                                                                    | La Crd 3168799<br>Lagrestica Fir<br>Inagement and 1<br>Inagement and 1                                                                                                    | 9161d9bc6fa377e1/admin/s<br>www1 Qo5<br>VLAN Ethernet Truck'. Otherwise<br>Ø<br>s under "Nanaged YLAN". For eac<br>b use this SSED urtaged in VLAN<br>asse of the option "Static" selected<br>Bridge WIFI tagged<br>Al others •<br>2 selected<br>1 selected                                                                | hetwork/Manmgt/<br>the below settings have no mean<br>th VLAN bridge, you can drange th<br>Bharnet Trunk, You can still use<br>enly.<br>Bridge WIFI untagged<br>All others •<br>Select untagged<br>Select untagged<br>Select untagged       | Ing.<br>Ing.<br>Ing. | Reset Save      Average Save      Average Save      Average Save      Average Save      Description      default LAN network      LAN Network      LAN Network      LAN Network      Average      Save      Save         | erfaces'. Note:<br>se select the select the sel                                                                                                    |
| C fi C<br>AN FUNCT<br>AN FUNCT<br>AN FUNCT<br>Bible the function<br>VLAN ACTUR<br>CONTRACTOR<br>CONTRACTOR<br>VLAN ACTUR<br>CONTRACTOR<br>VLAN ACTUR<br>VLAN ACTUR<br>CONTRACTOR<br>VLAN<br>CONTRACTOR<br>VLAN<br>CONTRACTOR<br>CONTRACTOR<br>CONTRACTON<br>CONTRACT                                                                                                    | 192.168.137     Several     Several       | S/cgi-bin/lu<br>Network /<br>Hostraema 3<br>he two below for<br>(Salar Control of the second<br>with the two below for<br>(Salar Control of the second<br>(Static Control of the second<br>(Static Control of the                                                                                                    | ci/;stok = 7327<br>PCantraliar<br>actions VLAN Mc<br>mpatible)<br>) to be able to as<br>actions VLAN Mc<br>mpatible<br>IP address<br>IP address<br>IS2168.102/5<br>152168.105.1<br>152168.3.1                                                                                                    | I21c7d3fd879<br>Logant<br>Ingents Pro-<br>magement and<br>magement and<br>methods be able to<br>are reguled in co<br>Netmak<br>255525250<br>25525500                                                                                                    | P161d9bc6fa377e1/admin//                                                                                                    | hetwork/Manmgt/<br>, the below settings have no mean<br>h VLAN bridge, you can change the<br>Bharmat Trunk. You can still use<br>enty.<br>Bridge WIFI untagged<br>Select untagged<br>Select untagged<br>Select untagged                     | ing.<br>IP Jddress, Netmack, Gate<br>the SSID tagged. If you want<br>Ethernet Selection<br>Infloant • [I]<br>Infloant • [I]<br>Infloant •                                                                                                    | PReset Save                                                                                                    | orfaces". Note:<br>se select the<br>model<br>Dele                                                                                                    |
| C fi C<br>and C fi C<br>and C fi C<br>AN FUNCT<br>able the function<br>able the function<br>to C fi C<br>able the function<br>able the function<br>to C fi C<br>able the function<br>to C fi C<br>able the functio                                                                                                    | 192.168.137     Staves     in     VLAN     VLAN     TION     on     VLAN     to use t     VLAN     to use t     VLAN     to use t     to     VLAN     to use t     to     VLAN     to use t     to     TION     TION       | S/cgi-bin/lu Network  Static • Static • Static • Static •                                                                                                    | ci/stok=7327<br>tCantraliar<br>class Rautua C<br>nctions VLAN Mu<br>mpatible)<br>) to be able to as<br>generat, you wo<br>sea of tetmask<br>IP address<br>192 168 1021<br>192 168 105 1<br>192 168 3 1                                                                                                    | I21c7d3fd879<br>Logout I<br>Inagement and 1<br>costs the webpage<br>are reguled in a back to<br>Retmark<br>Netmark<br>5552525250<br>255252550<br>255252550                                                                                                    | P161d9bc6fa377e1/admin//                                                                                                    | hetwork/Manmgt/<br>, the balow settings have no mean<br>h VLAN bridge, you can change th<br>Ethernat Turnk, You can still use<br>only.<br>Bridge WJFI untagged<br>Select untagged<br>Select untagged                                        | Ing.<br>Ing.<br>Ing. | Reset Save                                                                                                    | orfaces', Note:<br>                                                                                                    |
| C fi C<br>and C fi C<br>and C find C<br>AN FUNCT<br>AN FUNCT<br>able the function<br>VLAN ACTIVE<br>Fashle VLAN<br>AN Manage<br>iect which VLAN<br>AN Manage<br>iect which VLAN<br>AN Manage<br>iect which VLAN<br>AN Manage<br>iect which VLAN<br>AN Manage<br>iect which VLAN<br>AN Manage<br>iect which VLAN<br>AN Manage<br>iect which VLAN<br>AN Manage<br>iect which VLAN<br>AN Manage<br>iect which VLAN<br>AN Manage<br>iect which VLAN<br>AN MANAGE<br>Iect Manage<br>Iect Manage<br>Iect                                                                                                    | 192.168.137     192.168.137     192.168.137     192.168.137     191     192.168.137     191     191     192.168.137     191     191     192.168.14     191     191     191     192     192     1                                                                                                    | (5/cgi-bin/fu<br>Network 7<br>Yeathamaa 3<br>Heathamaa 3<br>Heatha | ci/stok = 7327<br>Controller<br>Inclions VLAN Ma<br>mpatible)<br>) to be able to ao<br>agamant, you wo<br>agamant, you wo<br>Be address<br>E221681215<br>15221681215<br>1522168125<br>1522168125<br>1522168131                                                                                                    | Lagout Lagout Internet and State Provided Internet and State Provided Internet and State Provided Internet Adds to Adds to Add                                                                                                    | P161d9bc6fa377e1/admin//                                                                                                    | hetwork/Manmgt/<br>the balow settings have no mean<br>th VLAN bridge, you can change th<br>Ethernet Trunk. You can still use<br>coly.<br>Bridge WIFI untagged<br>All obtes<br>Select untagged<br>Select untagged                            | ing.<br>e IP address, Netmack, Gates<br>bu SSID tagged. If you wait<br>Ethernet Selection<br>with the Selection<br>with the N (RIGHT) T M<br>with N (RIGHT) T M<br>with N (RIGHT) T M                                                                                                    | Reset Save     Average Save     Average Save     Ave      | arfaces', Note:<br>rfaces', Note:<br>R Delet<br>Delet                                                                                                    |
| C fi C<br>store System<br>derface W<br>AN FUNCT<br>Die the function<br>CLAN ACTIV<br>Enable VLAN<br>AN Manage<br>lect which VLAN<br>entries<br>WUAN<br>CLAN entries<br>CLAN entries                                                                                                    | 192.168.137     Storvoor     fil     VLANs     TION     on VLAN to use to     XATION     Storvoor     Storvoor     St     | S/cgi-bin/fu<br>Network /<br>Yoshoenets /<br>Solorenets /<br>Solorenets /<br>Solorenets /<br>Network /<br>Solorenets /<br>Static •<br>Static •<br>Static •<br>Static •                                                                                                    | ci/jstok=7327<br>vcantralier<br>citics Routins Controller<br>inctions VLAN Mi<br>mpatible)<br>) to be able to ac<br>agement, you wo<br>ses and Netmask<br>IP address<br>IP address<br>IP 2168.102.11<br>(52.168.102.13<br>(52.168.102.13)<br>(52.168.102.13)                                                                                              | I21c7d3fd8799<br>Iugotta Pir<br>Ingotta Pir<br>magement' and 'i<br>coss the webpag<br>did not be able to<br>be able to<br>netmask<br>Pistose 255 0<br>255 255 255 0<br>255 255 255 0<br>255 255 255 0                                                                                                    | 9161d9bc6fa377e1/admin//                                                                                                    | hetwork/Manmgt/<br>the below settings have no mean<br>th VLAN bridge, you can change th<br>Ethernet Trunk. You can still use<br>only.<br>Bridge WIFI untagged<br>Select untagged<br>Select untagged<br>Select untagged                      | Ing.<br>Ing.<br>IP address, Netmask, Gates<br>the SSID taged. If you wart<br>Ethernet Selection<br>III on IRIGHT • II<br>III on IRIGHT • II<br>III on IRIGHT • II<br>III on IRIGHT • II<br>III on IRIGHT • III<br>III on IRIGHT • III<br>III on IRIGHT • III<br>III on IRIGHT • III<br>III on IRIGHT • III<br>III on IRIGHT • III<br>III on IRIGHT • III<br>III on III on III on III on III on III on III on III<br>III on III on IIII on IIII on IIII on III on III on III on IIII on IIII on IIIIIIII                                                                                                    | Reset Save     Average Save     Average Save     Ave      | arfaces", Note:<br>arfaces", Note:<br>se salect the o                                                                                                    |
| C fi C<br>An Function of the second of the second of the sec                                                                                                    | 192.168.137     192.168.137     192.168.137     192.168.137     192.168.137     192.148     192.148     192.148     192.148     192.148     192.148     192.148     192.148     192.148     192.148     192.148     192.148     192.148     192.148     192.148     192.148     192.148     192.148     192.148     192.148     192.148     192.148     192.148     192.148     192.148     192.148     192.148     192.148     192.148     192.148     192.148     192.148     192.148     192.148     192.148     192.148     192.148     192.148     192.148     192.148     192.148     192.148     192.148     192.148     192.148     192.148     192.148     192.148     192.148     192.148     192.148     192.148     192.148     192.148     192.148     192.148     192.148     192.148     192.148     192.148     192.148     192.148     192.148     192.148     192.148     192.148     192.148     192.148     192.148     192.148     192.148     192.148     192.148     192.148     192.148     192.148     192.148     192.148     192.148     192.148     192.148     192.148     192.148     192.148     192.148     192.148     192.148     192.148     192.148     192.148     192.148     192.148     192.148     192.148     192.148     192.148     192.148     192.148     192.148     192.148     192.148     192.148     192.148     192.148     192.148     192.148     192.148     192.148     192.148     192.148     192.148     192.148     192.148     192.148     192.148     192.148     192.148     192.148     192.148     192.148     192.148     192.148     192.148     192.148     192.148     192.148     192.148     192.148     192.148     192.148     192.148     192.148     192.148     192.148     192.148     192.148     192.148     192.148     192.148     192.148     192.148     192.148     192.148     192.148     192.148     192.148     192.148     192.148     192.148     192.148     192.148     192.148     192.148     192.148     192.148     192.148     192.148     192.148     192.148     192.148     192.148     192.148     192.148     192.1     | .5/cgi-bin/lu<br>Network<br>Staticeness<br>(AAN ID 3316<br>D in VLAN man<br>put for IP Addr<br>VLAN ID 3316<br>D in VLAN man<br>put for IP Addr<br>Static •<br>Static •<br>Static •<br>Static •                                                                                                    | c(/)stok = 7327<br>vcantralier<br>inctions 'VLAN Ma<br>mpatible)<br>) to be able to as<br>agement, you wo<br>ses and Netmask<br>19 address<br>192.168.102.11<br>192.168.102.11<br>192.168.31<br>Compatible)<br>LAN ID 3351 bit<br>this SSID in VLA                                                                                                    | I21c7d3fd8799<br>Isgreates Pin<br>ingreates Pin<br>magement' and 'i<br>magement' and 'i<br>magement' and 'i<br>magement' and 'i<br>magement' and 'i<br>Metmaak<br>SE52552550<br>SE52550<br>SE5250<br>SE52550<br>SE5250<br>SE52550<br>SE5250<br>SE5250<br>SE5250<br>SE5250<br>SE5250<br>SE5250<br>SE5250<br>SE5250<br>SE5250<br>SE5250<br>SE5250<br>SE5250<br>SE5250<br>SE5250<br>SE550<br>SE550<br>SE | 9161d9bc6fa377e1/admin/<br>exact qcs<br>VLAN Ethernet Trurk'. Otherwise<br>id<br>e under 'Hanaged VLAN'. For eac<br>use this SSID untagged in VLAN<br>ase of the option 'Static' selected<br>Bridge WIFI tagged<br>All others<br>2 selected<br>2 selected<br>1 selected<br>1 selected<br>areless bridge under 'Bridge WIFI | hetwork/Manmgt/<br>the below settings have no mean<br>th VLAN bridge, you can change th<br>Ethernet Trunk. You can still use<br>enty.<br>Bridge WIFI untagged<br>Select untagged<br>Select untagged<br>Select untagged<br>Select untagged   | Ing.<br>Ing.<br>Ing. | Reset Save Nay IP in Network', Trift Description Description Descr | erfaces', Note:<br>m Delet<br>m Delet<br>m Delet<br>m Delet<br>m Delet                                                                                                    |
| C fi C<br>clarification of the second<br>clarification of the second<br>clarific                                                                                                    |                                                                                                    | S/cgi-bin/lu<br>Network 2<br>Hostroema 3<br>Hostroema 3<br>Hostro                                                                                                    | ci/;stok = 7327<br>PCentrollar<br>etable Readeau<br>mpatible)<br>) to be able to an<br>ess and Netmask<br>IP address<br>Essenset, you we<br>ess and Netmask<br>IS2 168 102 11<br>(S2 168 102 11<br>(S2 168 10<br>(S2 168 10<br>(S2 168 10)<br>(S2 168 10<br>(S2 168 10)<br>(S2 168 10)<br>(S2 168 10)<br>(S2 168 10)<br>(S2 168 10)<br>(S2 168                                             | I21c7d3fd879<br>Logant Pro-<br>Inagement and 1<br>costs the webge<br>data to babe<br>the second of the second<br>Netmaak<br>255.255.255.255.0<br>255.255.255.0<br>Arright to one with Reference Training                                                                                                    | P161d9bc6fa377e1/admin//<br>vwell QCS<br>VLAN Ethernet Trunk'. Othenvise<br>Ø<br>vuel trus StD urtaged<br>trus trus StD urtaged in VLAN<br>ase of the option 'Static' selected<br>Bridge WIFI tagged<br>All others<br>2 selected<br>2 selected<br>2 selected<br>1 selected<br>1 selected<br>1 selected<br>1 selected       | hetwork/Vlanmgt/<br>the below settings have no mean<br>h VLAN bridge, you can change the<br>Beharnst Trurk. You can still use<br>lefty.<br>Bridge WIFL untagged<br>Select untagged<br>Select untagged<br>Select untagged<br>Select untagged | Ing.<br>Ing.<br>Ing. | Reset Save                                                                                                    | orfaces', Note:<br>mfaces', Note:<br>Deleting<br>Deleting<br>SSID untagged                                                                                                    |
| C fi Control Control C                                                                                                    | State of the second of the second of the se | (5/cgi-bin/lu<br>Network 2<br>Hostroenez 2<br>Hostroenez 2<br>Host                                                                                                    | ci/stok = 7327'<br>rtCantraliar<br>inctions VLAN Mi<br>mpatible<br>) to be able to a<br>general from ask<br>IP address<br>IP address<br>IP 2168:105.1<br>192:168:105.1<br>192:168:31<br>192:168:31<br>I20:168:31<br>I20:168:31 | I21c7d3fd879<br>Legent<br>Inagement and 1<br>magement and 1<br>magement and 1<br>Netmask<br>S52552555<br>255255250<br>25525250<br>255252500<br>25525250<br>25525500<br>25552500<br>25552500<br>25552500                                                                                                    | P161d9bc6fa377e1/admin//                                                                                                    | h VLAN bridge, you can drange th<br>Bridge WIFI untagged<br>Select untagged<br>Select untagged                                                                                                    | ing.<br>IP address, Netmadk, Gater<br>the SSID tagged. If you want<br>Ethernet Selection<br>anti-anti-selection<br>(IT) ALEFT) • M<br>(IT) ALEFT) • M<br>(IT                                                                                                    | Reset Save                                                                                                    | Infaces', Note:<br>Infaces', Note:<br>Infaces', Infaces', I                                                                                                    |
| C fi C<br>Status System<br>Control System<br>Control                                                                                                    |                                                                                                    | S/cgi-bin/fu Network  Solution  Network  Solution  Network  Solution  Solution  Static  Static  Stati                                                                                                    | ci/stok = 7327'<br>Controller<br>Inctions VLAN Ma<br>mpatible)<br>) to be able to ao<br>agement, you wo<br>agement, you wo<br>agement, you wo<br>agement, you wo<br>agement, you wo<br>agement, you wo<br>IP address<br>IP address<br>IP add | 21c7d3fd879<br>togool 2<br>ingression Fin<br>magement and 1<br>coss the webpage<br>coss the webpage<br>coss the we                                                                                                    | P161d9bc6fa377e1/admin//                                                                                                    | hetwork/Manmgt/<br>the balow settings have no mean<br>th VLAN bridge, you can change th<br>Ethernet Trunk. You can still use<br>only.<br>Bridge WIFI untagged<br>Select untagged<br>Select untagged<br>Select untagged                      | ing.<br>e IP address, Netmack, Gates<br>but SSID tagged. If you wait<br>Ethernet Selection<br>with the Selection<br>with the ILEFT Y<br>with N (ILEFT) Y<br>with N (ILEFT)                                                                                                    | Reset Save     Average Save     Average Save     Ave      | Infaces', Note:<br>Infaces', Note:<br>Inface                                                                                                    |
| C fi C<br>Status System<br>Conference W<br>LAN FUNCT<br>Sable VLAN<br>AN FUNCTIVE<br>Fable VLAN<br>CAN Manage<br>Isot which VLAN<br>CAN Manage<br>Isot which VLAN<br>CAN MANAGE<br>Isot which VLAN<br>CAN MANAGE<br>Isot Which VLAN<br>CAN MANAGE<br>Isot WLAN<br>CAN MANAGE<br>Isot WLAN<br>CAN M                                                                                                    |                                                                                                    | S/cgi-bin/fu Network  Solution  Solution  Sol                                                                                                    | ci/stok=7327<br>vcantralier<br>citics Routes<br>mpatible)<br>) to be able to ac<br>agement, you wo<br>sea and Netmask<br>IP address<br>IP address<br>IP 2168 132 13<br>192 168 3 1<br>192 168 3 1<br>Science unta<br>Bridge Wit<br>Select unta<br>Select unta                                                                                                    | I21c7d3fd8799 I02008 Transporter Terminologies Terminologies Terminologi                                                                                                    | P161d9bc6fa377e1/admin//                                                                                                    | hetwork/Manmgt/  the below settings have no mean  th VLAN bridge, you can change th Ethernet Trurk. You can still use forly.  Bridge WIFI untagged Select untagged Select untagged All the Wireless interfaces would                        | Ing.<br>Ing.<br>Ing. | Reset Save      Reset Save      ray IP in 'hetwork', 'Infe      Description      re default LAN network      AN Network      soit an entry with that 1                                                                                                    | erfaces", Note:<br>erfaces", Note:<br>erfaces", Note:<br>erfaces", Note:<br>erfaces<br>erfaces<br>erface |

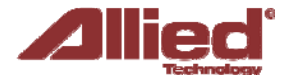

The next section describes the options available on the web page.

Following that, some scenarios that use the Allied ProAP VLAN Management and VLAN Ethernet Trunk are explained in detail.

#### Options

The Network  $\rightarrow$  VLAN page contains the sections for VLAN Management and VLAN Ethernet Trunk.

#### **VLAN Management**

The VLAN Management section controls individual VLANs according to the IEEE802.1Q standards. Within the subsection for VLAN entries, each row represents one VLAN ID.

| Managed VLAN | VLAN ID | Priority | IP address   | Netmask       | Bridge WIFI  | Wifi Tagging | Description     |          |
|--------------|---------|----------|--------------|---------------|--------------|--------------|-----------------|----------|
| 2            |         | 0 -      | 192,168,21,1 | 255.255.255.0 | All Others 👻 | Disabled 👻   | Default LAN net |          |
| 2            | 3355    | 4 -      | 192.33.55.1  | 255.255.255.0 | M7 •         | Enabled -    | VLAN Network    | 🙁 Delete |

The first row is given by default. It is the native or untagged VLAN.

**Add**: Inserts a new row corresponding to a new VLAN. The IP address field should be distinct for different devices.

**Managed VLAN**: Allows computers on this VLAN to access the device's configuration web page.

VLAN ID: Specifies the identifier for the VLAN. It is an integer from 2 to 4094.

**Priority**: Chooses the priority for transmitting packets, which is IEEE802.1D compatible. This is a number from 0 to 7. The number 7 represents the highest priority.

DHCP Client: Specifies if the device receives a dynamic or static IP address.

IP address: Sets the IP address of the router as seen by other devices on this VLAN.

Netmask: States the netmask of the subnet defined by this VLAN.

**Bridge WIFI**: This option is deprecated. This selects the wireless network for which its interface would be bridged to the tagged VLAN Ethernet interface. The choice All Others would select all other wireless networks that are currently not selected.

Wifi Tagging: This option is deprecated. This tags the Ethernet frames sent over Wifi.

**Bridge WIFI tagged**: Selects the wireless network for which its interface would be bridged to the VLAN interface. There is no stripping of the VLAN tag.

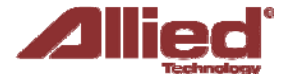

**Bridge WIFI untagged**: Selects the wireless network for which its interface would be bridged to the VLAN interface. Packets sent out will be stripped of the VLAN tag. Packets received into the board will add the VLAN tag. This allows clients such as mobile phones and laptops to connect wirelessly.

**Ethernet Selection**: Selects the physical port for which its interface would be bridged to the VLAN interface of this row. For example, 'eth1.N (LEFT)' for the VLAN ID N=1051 means that packets will be sent out and received into the left physical port. There is no stripping of the VLAN tag. If 'eth1 (LEFT)' was selected, packets sent out from the left physical port will be stripped of the VLAN tag, and packets received into the left physical port will add the VLAN tag.

**Description**: Provides a short description of the VLAN.

VLAN Ethernet Trunk

This section may be removed in the future because any configuration here can be done in the **VLAN Management** Section.

The VLAN Ethernet Trunk links the tagged Ethernet interfaces to the untagged wireless interfaces. Within the subsection for the VLAN Ethernet Trunk Entries, each row represents one VLAN ID.

| Ethernet Tr | unk VLAN ID | Priority | Bride | je WIFI |          |
|-------------|-------------|----------|-------|---------|----------|
| 10          |             | 2        | ▼ M7  | •       | 🗴 Delete |
| 20          |             | 4        | ▼ M7  | -       | 💌 Delete |
| 30          |             | 6        | ▼ M7  | *       | 🗴 Delete |

Ethernet Trunk VLAN ID: Sets the VLAN ID of the separate VLANs to connect.4

**Priority**: Chooses the priority for transmitting packets. This is a number from 0 to 7. The number 7 represents the highest priority.

**Bridge WIFI**: Selects the wireless network (untagged) that would be linked to the Ethernet interface (tagged).

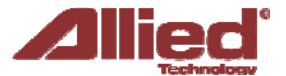

#### **Scenarios**

#### **VLAN Management Scenario 1:**

#### 3 SSIDs with different VLAN IDs

Examples of usage: SSID1 (ath0) with VLAN1500 – Internet Traffic SSID2 (ath1) with VLAN1600 – Wireless Radio Management SSID3 (ath2) with VLAN1700 – Intranet Traffic

| Managed ¥LAN | VLAN ID | Priority | IP address  | Netmask       | Bridge WIFI    |             | Wifi Tagging | Description         |          |
|--------------|---------|----------|-------------|---------------|----------------|-------------|--------------|---------------------|----------|
|              |         | 0 🖂      | 192.168.1.1 | 255.255.255.0 | All Others 🗸   | ==>         | Disabled 🖂   | Default LAN network |          |
|              | 1500    | 0 💌      | 192.168.2.1 | 255.255.255.0 | Select options | ==><br>ath0 | Enabled ⊻    | Internet Traffic    | 💌 Delete |
|              | 1600    | 0 💌      | 192.168.4.1 | 255.255.255.0 | Select options | ==><br>ath1 | Enabled ⊻    | Radio Management    | 🗶 Delete |
|              | 1700    | 0 💌      | 192.168.5.1 | 255.255.255.0 | Select options | ==><br>ath2 | Enabled 💌    | VLAN Network        | 💌 Delete |

SSID2 (ath1) has Managed VLAN ticked, and 192.168.4.0/24 is able to use webpage to manage the devices.

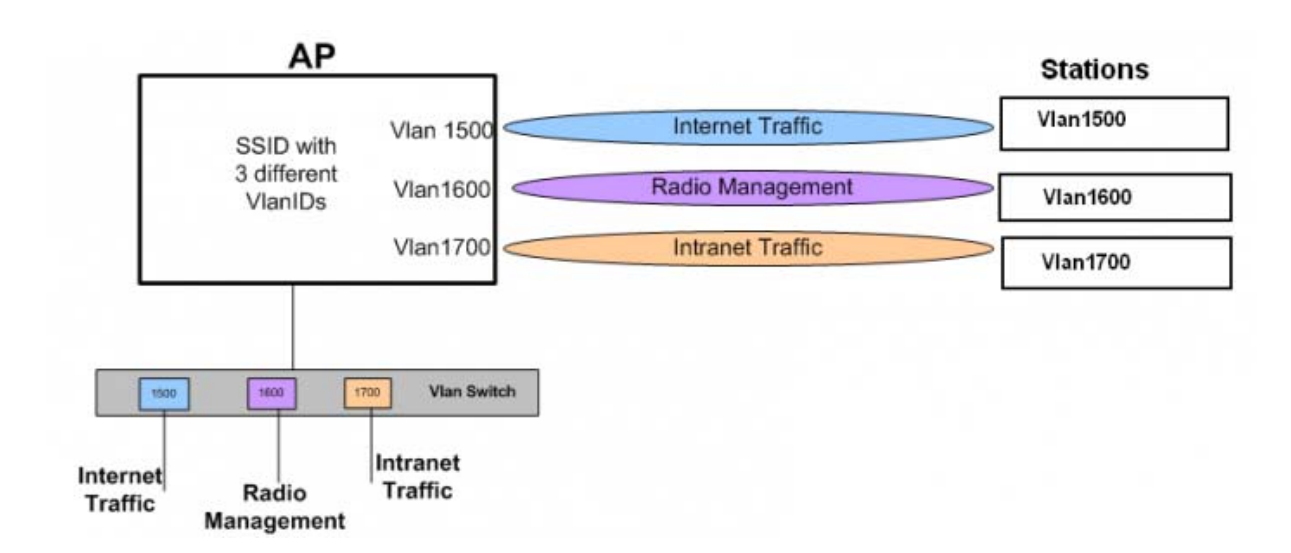

AP connected to 3 stations with different VLAN IDs.

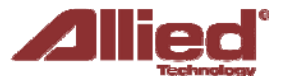

#### **VLAN Management Scenario 2:**

# Multiple VAPs in same interface

Add multiple VAPs in same interface with VLAN ID.

| Managed VLAN | VLAN ID | Priority | IP address  | Netmask       | Bridge WIFI    |                  | Wifi Tagging | Description   |          |
|--------------|---------|----------|-------------|---------------|----------------|------------------|--------------|---------------|----------|
| <b>~</b>     |         | 0 ~      | 192.168.1.1 | 255.255.255.0 | All Others     | >                | Disabled ~   | Default LAN n |          |
|              | 100     | 0 💌      | 192.168.2.1 | 255.255.255.0 | Select options | ==><br>ath0,ath5 | Enabled 💌    | Server1       | 🙁 Delete |
| <b>V</b>     | 200     | 0 💌      | 192.168.4.1 | 255.255.255.0 | Select options | ==><br>ath1,ath4 | Enabled 🔽    | Server2       | 🙁 Delete |
|              | 300     | 0 💌      | 192.168.5.1 | 255.255.255.0 | Select options | ==><br>ath2,ath5 | Enabled 🔽    | Server3       | 💌 Delete |

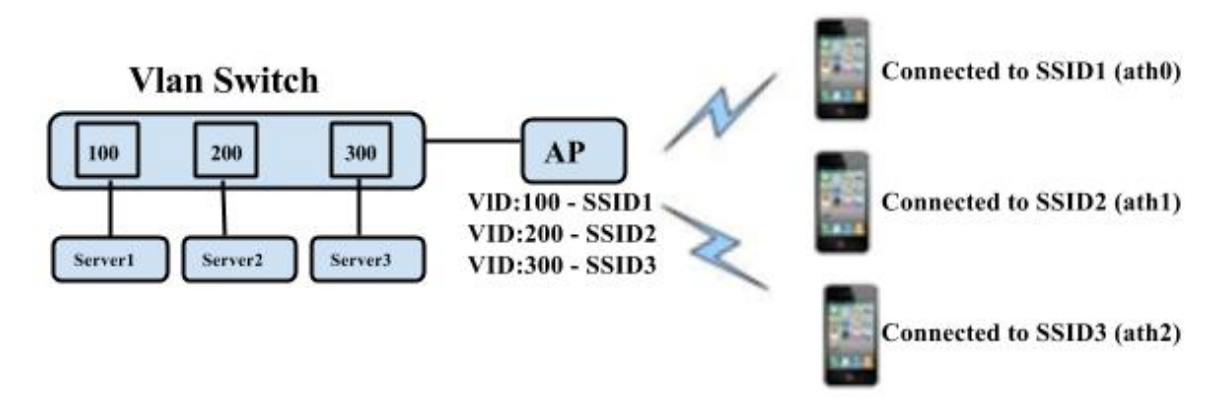

Clients with different SSIDs to connect different servers.

#### **VLAN Management Scenario 3:**

# SSID with different VLAN IDs

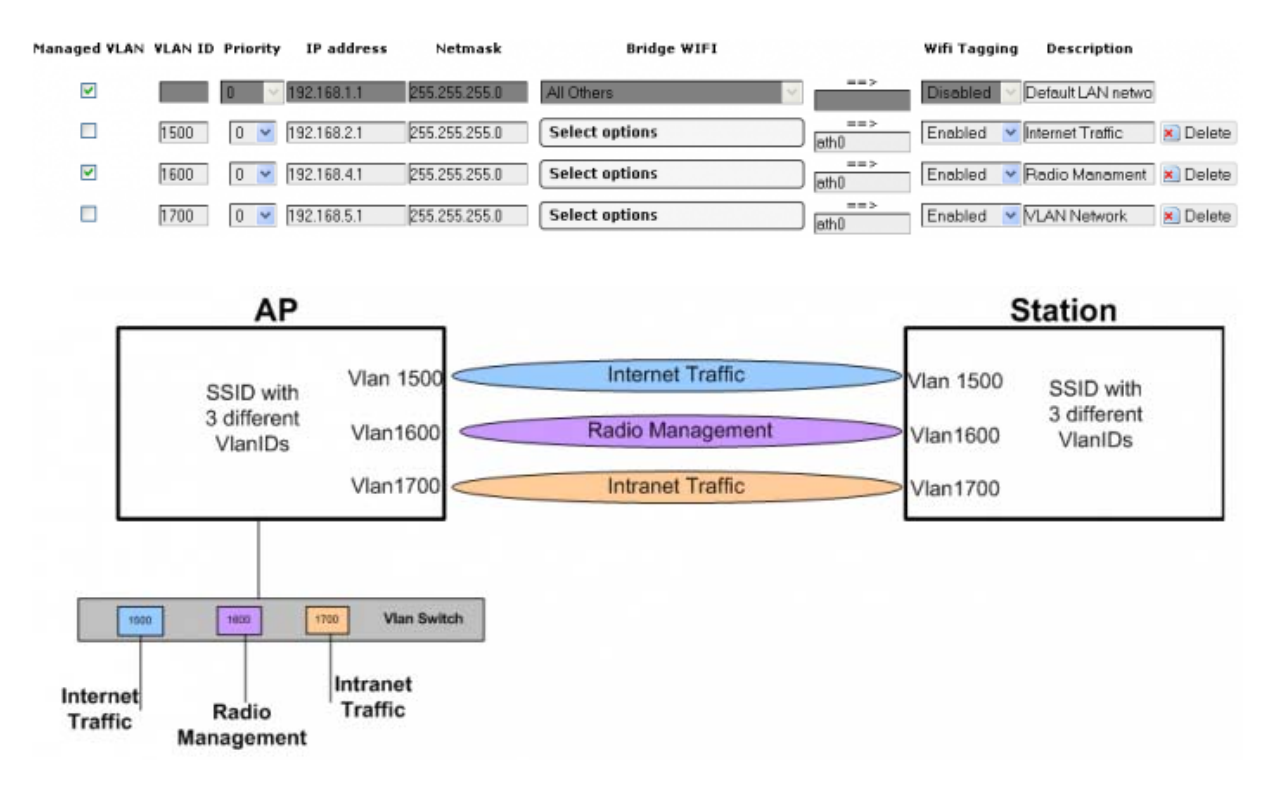

AP connected to Station with 3 different VLAN IDs on same SSID.

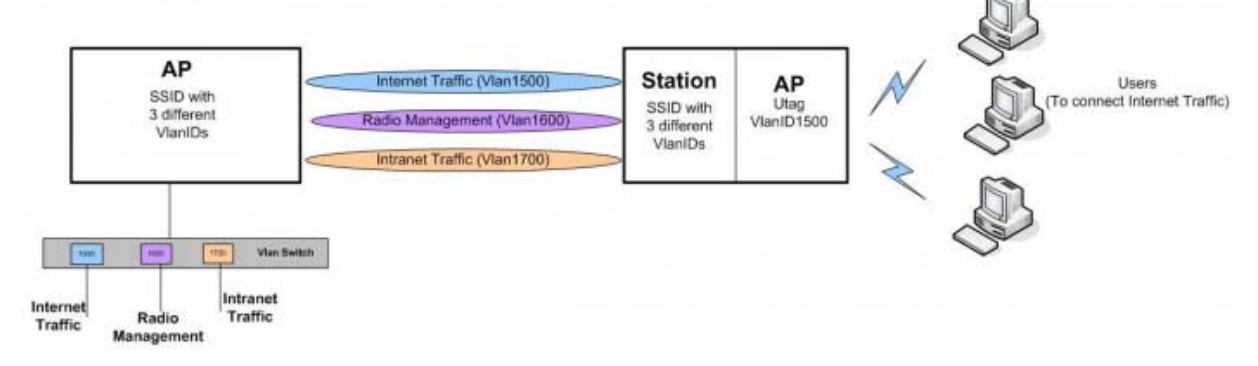

Virtual AP (VAP) on the same Station with VLAN ID 1500 (Untagged).

The above VAP would be connected with the Station with VLAN ID 1500, and forward Internet Traffic to the users who are connected to the VAP

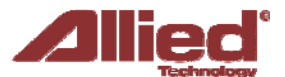

#### **VLAN Management Scenario 4:**

DHCP client at VLAN Management

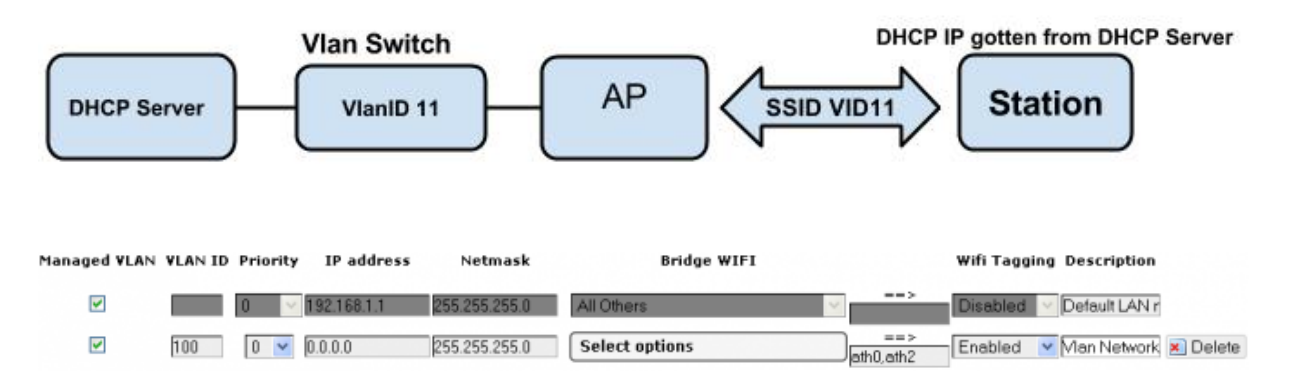

Device enabled DHCP client with VlanID at Ethernet port, set IP at Vlan Management as 0.0.0.0. If you ticked at the box, you can access the web page with DHCP client IP after device gotten IP from DHCP server. Please check the IP status at network status page.

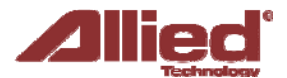

#### VLAN Ethernet Trunk Scenario:

#### VLAN IDs at Ethernet port and untagged VLAN IDs at SSIDs

Example of usage: SSID1 (ath0) with VLAN100 – Network Service Provider SSID2 (ath1) with VLAN200 – Telco Server SSID3 (ath2) with VLAN300 – Application Service Provide (ASP)

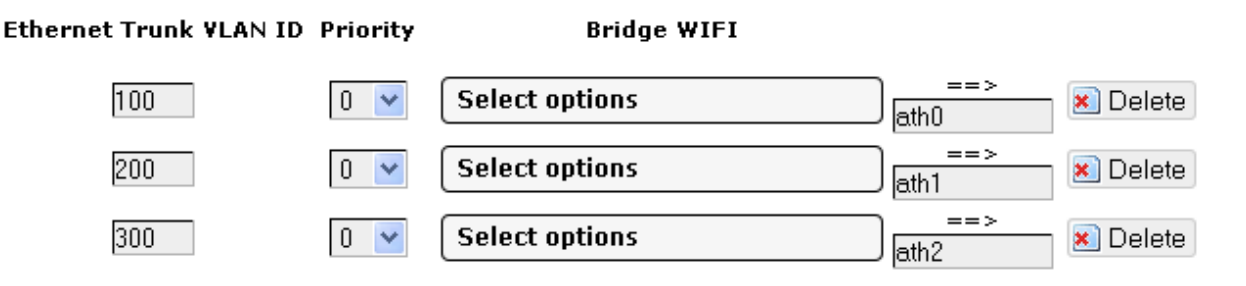

If you want to add more VAPs in same interface that allow you to add it in as below figure. SSID4 (ath3), SSID5 (ath4) and SSID6 (ath5).

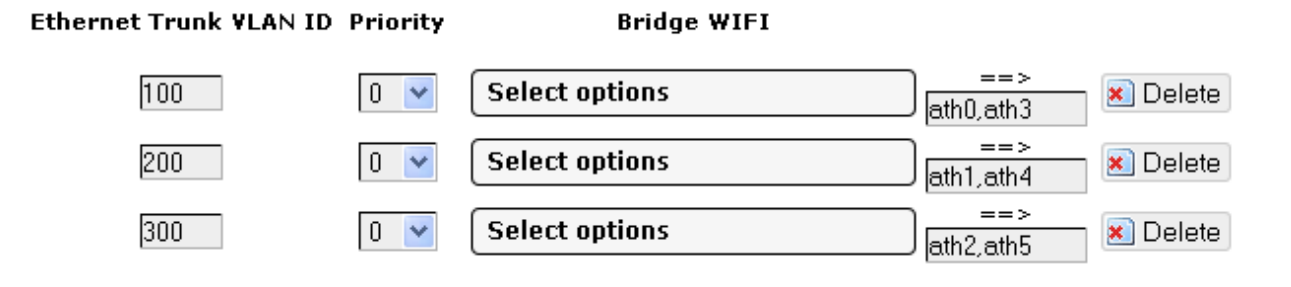

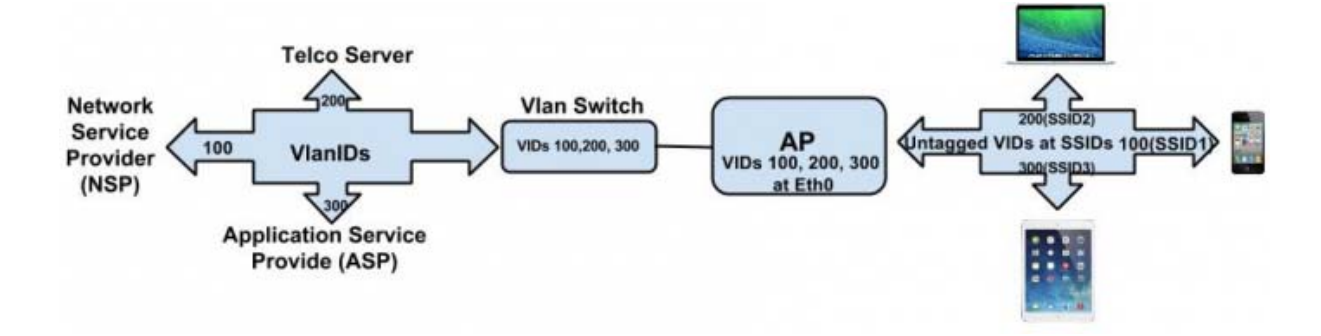